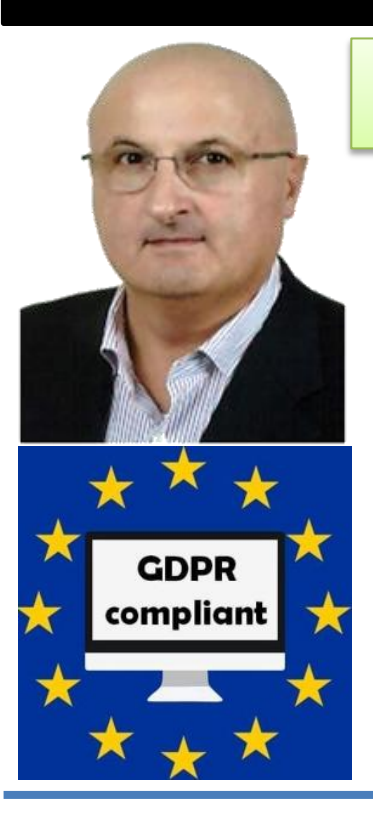

You Tube

## Come disattivare WINDOWS 10 in modalità S

| 1.15 | Home                          | Giochi                        | Intrattenimento                                | Produttività                            | Offerte                                       |                                                             | 8                  | •         |
|------|-------------------------------|-------------------------------|------------------------------------------------|-----------------------------------------|-----------------------------------------------|-------------------------------------------------------------|--------------------|-----------|
|      |                               | •                             |                                                |                                         |                                               |                                                             |                    |           |
| L    | Jisatt                        | ivare                         | e la mod                                       | alita Si                                | cura                                          |                                                             |                    |           |
| V    | Vindows 10<br>uo stile di vit | ti offre la p<br>ta. Se le pr | oossibilità di scegli<br>restazioni, la sicure | ere la modalità (<br>zza e tranquillità | di Windows più adat<br>I sono le tue principa | ta per la tua modalità di l<br>Ili priorità, resta con Winc | avoro e<br>lows 10 | il<br>Din |
| n    | nodalità Sicu                 | ira. Tutte le                 | e app che installi d                           | allo Store sono                         | state verificate da Mi                        | crosoft. Vuoi altre opzion                                  | i? Puoi            |           |
| d    | isattivare la<br>Ila modalità | modalità S<br>Sicura una      | sicura per installare<br>a volta che l'hai dis | e app, incluse qu<br>attivata.          | ielle non verificate d                        | a Microsoft, ma non potra                                   | ai torna           | re        |
| u    | Iteriori infor                | mazioni su                    | ulla modalità Sicura                           | nelle domande                           | e frequenti sul suppo                         | rto.                                                        |                    |           |
| C    | ttieni Window                 | vs 10 - Passa                 | iggio alla modalità Si                         | cura con una licen:                     | za originale per questo                       | PC.                                                         |                    |           |
| G    | Gratis                        |                               |                                                |                                         |                                               |                                                             |                    |           |
|      | Ottieni                       |                               |                                                |                                         |                                               |                                                             |                    |           |
| Ĥ    | lo un codice                  | Product K                     | ley per Windows 1                              | 0 - Passaggio al                        | a modalità Sicura                             |                                                             |                    |           |
|      |                               |                               |                                                |                                         |                                               |                                                             |                    |           |

## WINDOWS 10 in modalità S

# QUESTO VIDEO NON È SPONSORIZZATO Disclaimer Declino ogni responsabilità per la possibile perdita di dati derivante dal non corretto utilizzo dell'applicazione.

Sotto nella descrizione del video trovate il link per scaricare il file pdf di questa presentazione.

I marchi di terzi citati appartengono ai rispettivi legittimi proprietari.

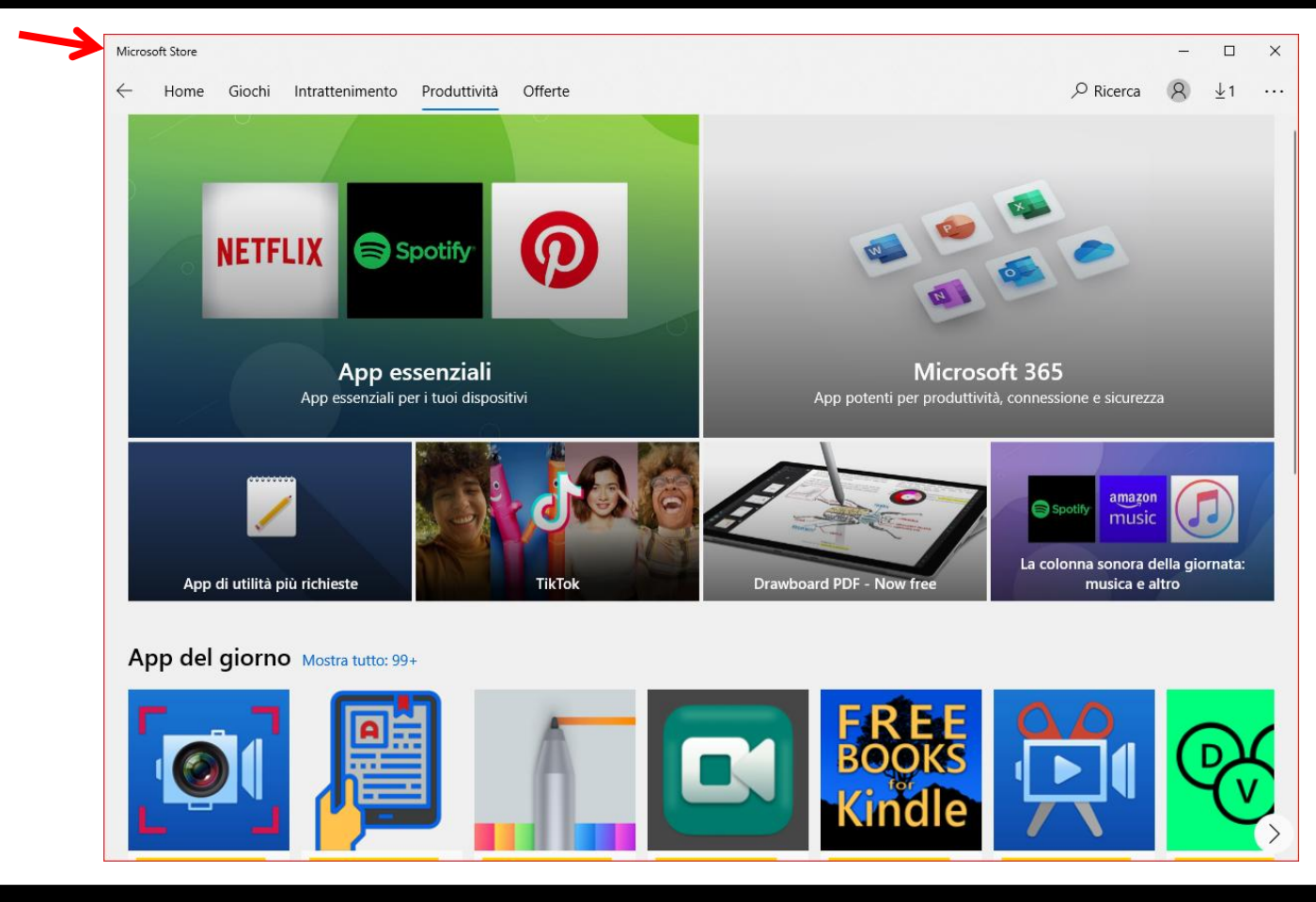

## Informazioni su Windows 10 in modalità S

Windows 10 in modalità S è una versione di Windows 10 ottimizzata per la sicurezza e le prestazioni che offre al contempo l'esperienza familiare di Windows. Per migliorare la sicurezza, consente solo le app di Microsoft Store e richiede Microsoft Edge per la navigazione sicura.

 $\backslash$ 

 $\wedge$ 

Per ulteriori informazioni, vedi la pagina di Windows 10 in modalità S.

Come posso ottenere Windows 10 in modalità S?

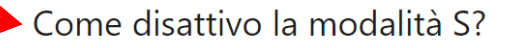

Per migliorare sicurezza e prestazioni, Windows 10 in modalità S esegue solo le app di Microsoft Store. Se vuoi installare un'app che non è disponibile in Microsoft Store, dovrai disattivare permanentemente la modalità S. Non sono previsti costi per la disattivazione della modalità S, ma non sarà più possibile riattivarla. Se la disattivazione è bloccata e il dispositivo appartiene a un'organizzazione, contatta l'amministratore. L'organizzazione può scegliere di mantenere tutti i dispositivi in modalità S.

#### WINDOWS 10 S

https://support.microsoft.com/it-it/windows/domande-frequenti-su-windows-10-in-modalit%C3%A0-s-851057d6-1ee9-b9e5-c30b-93baebeebc85

- 1. Sul tuo PC Windows 10 in modalità S, apri **Impostazioni** <sup>(</sup>⊗) > **Aggiornamento e sicurezza** <sup>(</sup>⊂) > **Attivazione**.
- 2. Trova la sezione **Passa a Windows 10 Home** o **Passa a Windows 10 Pro** e seleziona il collegamento **Vai allo Store**.

**Nota:** Non selezionare il collegamento in **Aggiornare l'edizione di Windows**. È un processo diverso che preserva la modalità S.

3. Nella pagina **Disattiva la modalità S** (o simile) che viene visualizzata in Microsoft Store, seleziona il pulsante **Scarica**. Dopo avere confermato l'azione, potrai installare le app dall'esterno di Microsoft Store.

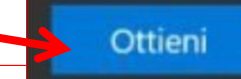

#### WINDOWS 10 S

| 命 Home                          | Attivazione                                                                                                    |  |  |  |  |  |
|---------------------------------|----------------------------------------------------------------------------------------------------|--|--|--|--|--|
| Trova un'impostazione           | Windows                                                                                                    |  |  |  |  |  |
| Aggiornamento e sicurezza       | Edizione Windows 10 Home                                                                                                    |  |  |  |  |  |
| C Windows Update                | Attivazione Windows è attivato con una licenza digitale collegata al<br>tuo account Microsoft                                               |  |  |  |  |  |
| 凸 Ottimizzazione recapito       | Altre informazioni                                                                                                    |  |  |  |  |  |
| Sicurezza di Windows            | Aggiorna l'edizione di Windows                                                                                                    |  |  |  |  |  |
| T Backup                        | Esegui l'aggiornamento a Windows 10 Pro per aggiungere funzionalità che ti consentono di connetterti alle reti aziendali, accedere al PC in |  |  |  |  |  |
| P Risoluzione problemi          | remoto, crittografare i dati ed eseguire molte altre operazioni.                                                                            |  |  |  |  |  |
| 윤 Ripristino                    | Vai allo Store per acquistare l'aggiornamento o immetti un codice<br>Product Key.                                                           |  |  |  |  |  |
| <ul> <li>Attivazione</li> </ul> | Vai allo Store                                                                                                    |  |  |  |  |  |
| A Trova il mio dispositivo      | Cambia codice Product Key                                                                                                    |  |  |  |  |  |
| 🖁 Per sviluppatori              |                                                                                                    |  |  |  |  |  |
| 茵 Programma Windows Insider     | Dove trovo il codice Product Key?                                                                                                    |  |  |  |  |  |
|                                 | A seconda di come hai ottenuto Windows, per l'attivazione verrà usata una licenza digitale o un codice<br>Product Key.                      |  |  |  |  |  |
|                                 | Altre info sull'attivazione                                                                                                    |  |  |  |  |  |
|                                 |                                                                                                    |  |  |  |  |  |

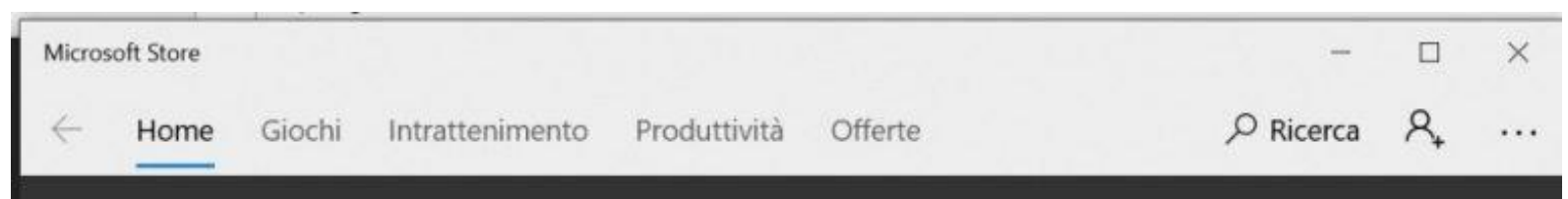

## Disattivare la modalità Sicura

Windows 10 ti offre la possibilità di scegliere la modalità di Windows più adatta per la tua modalità di lavoro e il tuo stile di vita. Se le prestazioni, la sicurezza e tranquillità sono le tue principali priorità, resta con Windows 10 in modalità Sicura. Tutte le app che installi dallo Store sono state verificate da Microsoft. Vuoi altre opzioni? Puoi disattivare la modalità Sicura per installare app, incluse quelle non verificate da Microsoft, ma non potrai tornare alla modalità Sicura una volta che l'hai disattivata.

Ulteriori informazioni sulla modalità Sicura nelle domande frequenti sul supporto.

Ottieni Windows 10 - Passaggio alla modalità Sicura con una licenza originale per questo PC.

#### Gratis

Ottieni

Ho un codice Product Key per Windows 10 - Passaggio alla modalità Sicura

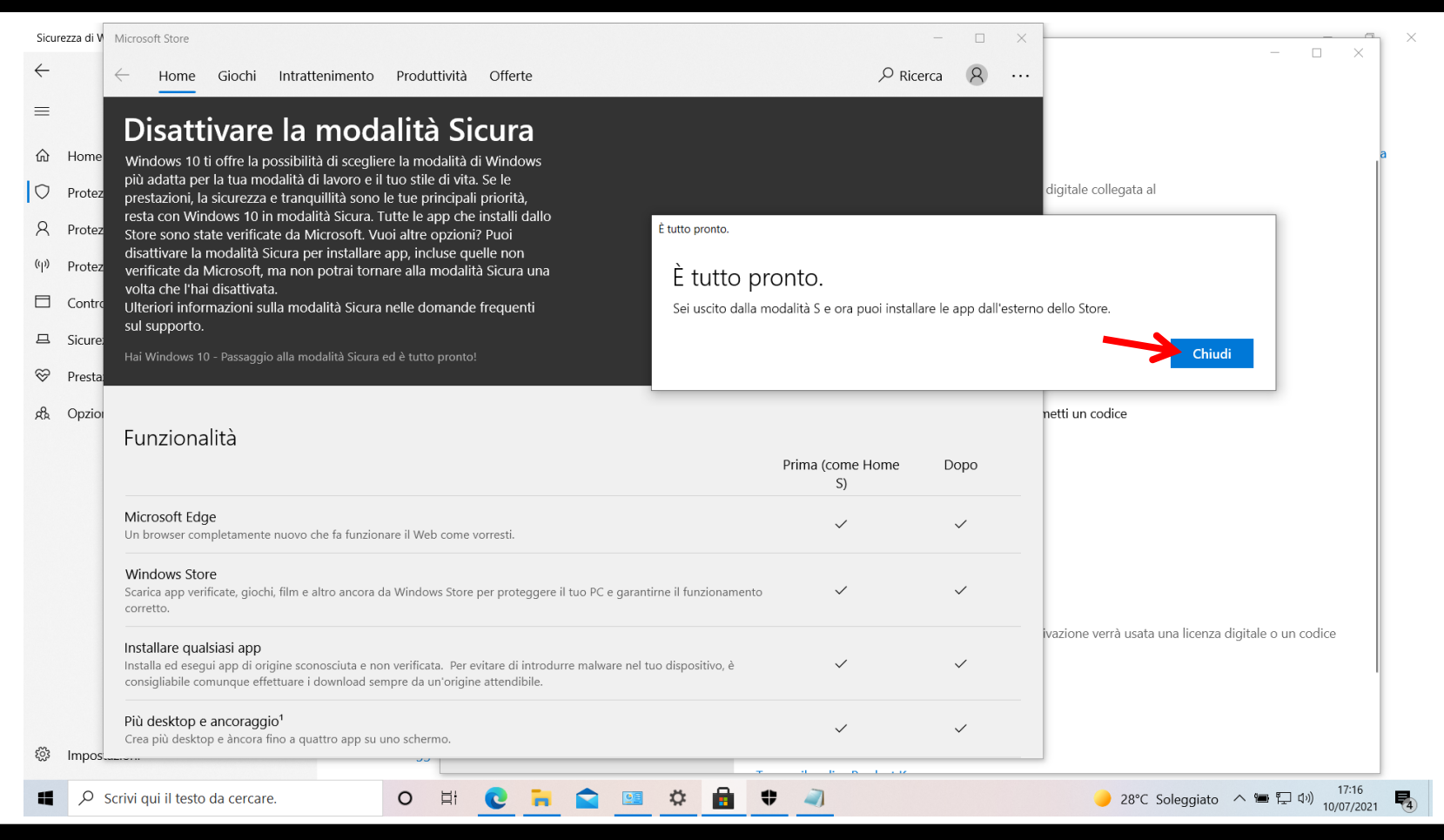

# PER CHI È INTERESSATO AD ASSISTENZA O ALLA REALIZZAZIONE DI SOLUZIONI PERSONALIZZATE PUÒ INVIARE UN'EMAIL CON **OGGETTO: WINDOWS 10 S** A: info@oricchiogennaro.it

# PERSISTENZA

# GRAZIE

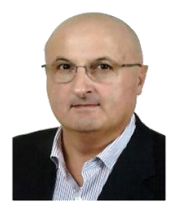

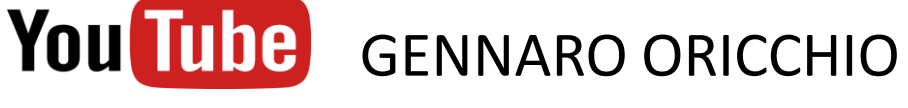

ISCRIVITI Iscriviti alle notifiche

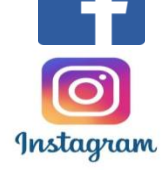

https://www.instagram.com/gennarooricchio/?hl=it

https://www.facebook.com/gennaro.oricchio